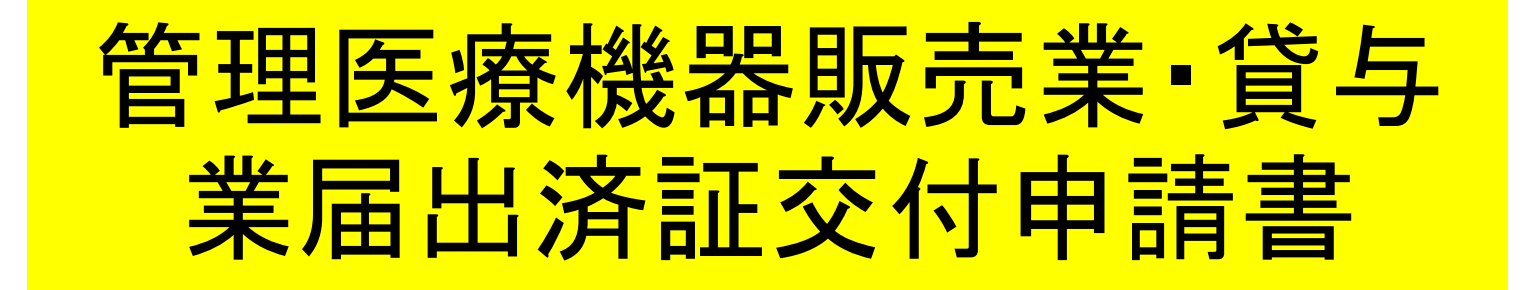

■管理医療機器販売業・貸与業届出済証交付申請書とは 医薬品、医療機器等の品質、有効性及び安全性の確保等に関する法律施 行細則第9条の規定により、県が管理医療機器の販売、貸与の届出を受 理した際に申請者に発行するもの。

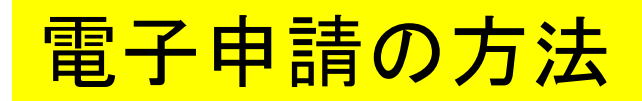

■ 各保健所(部)の電子申請窓口をクリックすると、申請画面に進みます。(※1次ページ)

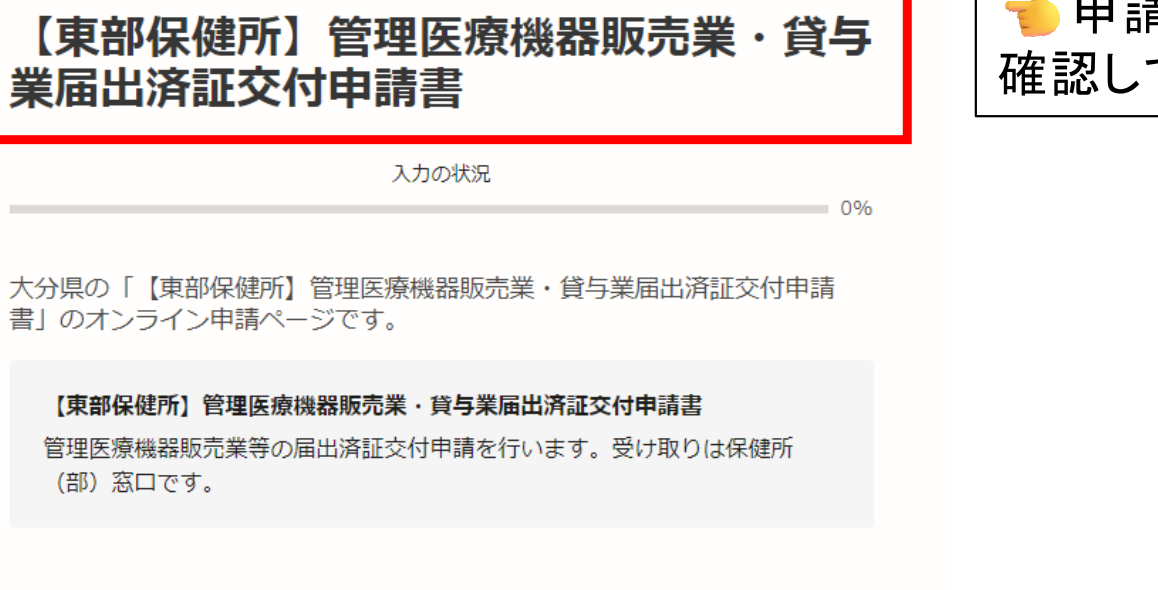

★申請手続きの内容を 確認してください。

Grafferアカウントを利用する方

ログインしていただくと、申請書の一時保存や申請履歴の確認ができます。

新規登録またはログインして申請

ー または -

Graffer アカウントを利用しない方

メールアドレスの確認のみで申請ができます。 一時保存や申請履歴の確認など一部機能は使えません。

アカウント登録せずにメールで申請

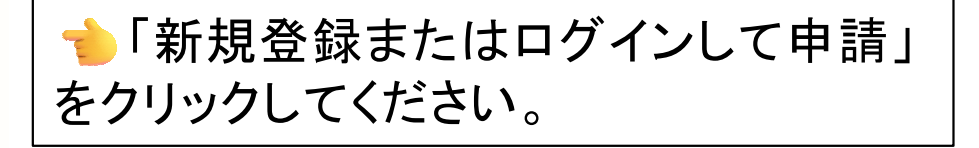

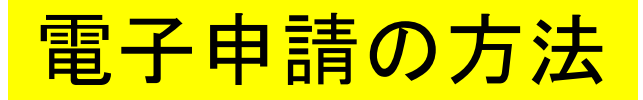

### (※1)各保健所(部)の電子申請窓口

| 所轄区域        | 電子申請窓口       |  |  |
|-------------|--------------|--|--|
| 別府市、杵築市、日出町 | 東部保健所        |  |  |
| 国東市、姫島村     | 東部保健所国東保健部   |  |  |
| 臼杵市、津久見市    | 中部保健所        |  |  |
| 由布市         | 中部保健所由布保健部   |  |  |
| 佐伯市         | 南部保健所        |  |  |
| 豊後大野市、竹田市   | 豊肥保健所        |  |  |
| 日田市、九重町、玖珠町 | 西部保健所        |  |  |
| 中津市、宇佐市     | 北部保健所        |  |  |
| 豊後高田市       | 北部保健所豊後高田保健部 |  |  |

大分県薬務室HP抜粋

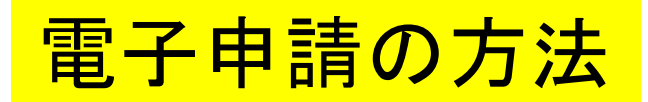

| <b>「</b> Graffer<br>スマート申請                                       |  |  |  |  |  |
|------------------------------------------------------------------|--|--|--|--|--|
| 大分県 ログイン                                                         |  |  |  |  |  |
| Grafferアカウントをお持ちの方                                               |  |  |  |  |  |
| <u>Grafferアカウント規約</u> 【 プライバシーポリシー 【 をお読みの<br>うえ、同意してログインしてください。 |  |  |  |  |  |
| G Googleでログイン                                                    |  |  |  |  |  |
| <b>■</b> LINEでログイン                                               |  |  |  |  |  |
| メールアドレスでログイン                                                     |  |  |  |  |  |
| ログイン方法について教えてください                                                |  |  |  |  |  |
| <u>大分県のサービスにGビズIDでログインする</u>                                     |  |  |  |  |  |
| Grafferアカウントをお持ちでない方                                             |  |  |  |  |  |
| Grafferアカウントに登録すると、申請書の一時保存や申請履歴の確認が<br>できます。アカウント登録は無料です。       |  |  |  |  |  |
| 新規アカウント登録                                                        |  |  |  |  |  |

アカウント情報を入力してログインしてください。

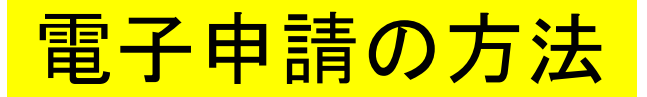

### 【東部保健所】管理医療機器販売業・貸与 業届出済証交付申請書

入力の状況

大分県の「【東部保健所】管理医療機器販売業・貸与業届出済証交付申請 書」のオンライン申請ページです。

#### 【東部保健所】管理医療機器販売業·貸与業届出済証交付申請書

管理医療機器販売業等の届出済証交付申請を行います。受け取りは保健所 (部)窓口です。

### 利用規約をご確認ください

利用規約 [7] に同意して、申請に進んでください。

| ▶ 利用規約に同意する 💩 🕫 | 1. | 利用規約を確認して同意するに<br>チェックを入れてください。 |
|-----------------|----|---------------------------------|
| 申請に進む           | 2. | 「申請に進む」をクリックしてください。             |

0%

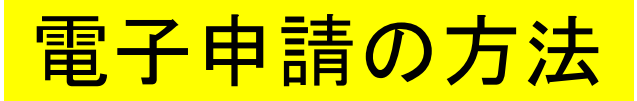

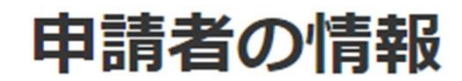

申請者の種別。

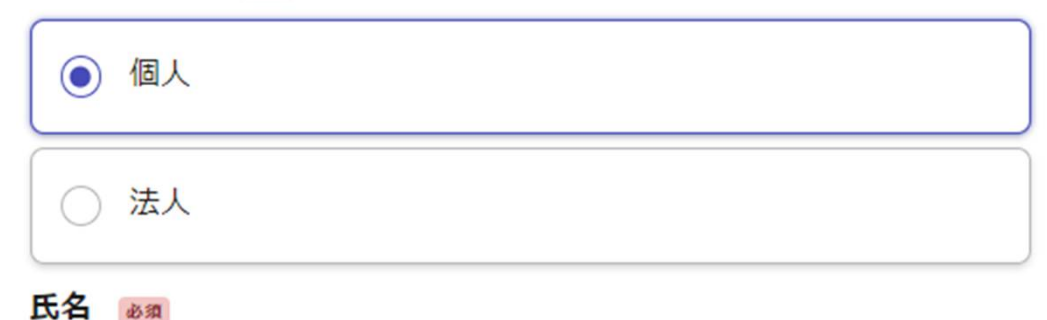

郵便番号 💩 🕫

ハイフンなしの半角7桁で入力してください。

住所 必須

電話番号 💩

日中に連絡が取れる電話番号を入力してください

メールアドレス 💩 🕫

入力フォームに従って、申請者の 情報を入力してください

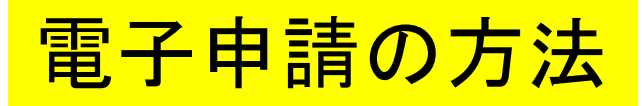

## 申請者の情報

個人
● 法人
法人名称 ØØ

代表者の情報

法人代表者の職

例:代表取締役等

法人代表者の氏名

#### 郵便番号 💩 🕷

ハイフンなしの半角7桁で入力してください。

#### 主たる事務所の所在地 💩 🕱

電話番号 💩 🖗

日中に連絡が取れる電話番号を入力してください

メールアドレス 💩

#### 連絡担当者名 💩 🕷

申請内容に確認が必要な際に連絡することがあるため、担当者の氏名を入力してください

## 法人の場合には、代表者の情報を 入力するフォームが出てきます。

# 電子申請の方法

## 届出の内容

#### 届出区分 💩 🕫

届出済証の交付申請をする業種を選択してください。複数選択可能です。

) 販売業

〕 貸与業

#### 営業所の名称 💩 🕫

許可証に記載されている通りに入力してください。

#### 営業所の所在地(郵便番号) 💩 🕫

ハイフンなしの7桁で入力してください。

郵便番号から住所を入力

() 「郵便番号から住所を入力」を押すと、住所の一部が自動入力されます。

#### 営業所の所在地。

() 自動入力後、番地、マンション名、部屋番号など、住所の続きがあれば入力してください。

届出年月日 💩 🕫

#### 管理医療機器販売業・貸与業届書の届出日を入力してください。例:令和〇年〇月〇日

令和〇年〇月〇日

| 14号様式 | <sup>(第19条)</sup><br>管理医 | <sup>嘱係)</sup><br>E療機器 | ▶ 販売業<br>貸与業 | 届出済証交付 | 寸申請書 |   |
|-------|--------------------------|------------------------|--------------|--------|------|---|
| 営業    | 所の                       | 名 称                    |              |        |      |   |
| 営業    | 所の所                      | 在地                     |              |        |      |   |
| 届出    | 出年                       | 月日                     |              | 年      | 月    | в |
| 備     |                          | 考                      |              |        |      |   |

#### 上記により届出済証の交付を申請します。

年月日

1

住所 法人にあっては、 主たる事務所の所在地

氏 名 法人にあっては、 名称及び代表者の氏名

様

### 大分県知事

## 入力フォームに従って、情報を入力してください。

#### 備考 任意

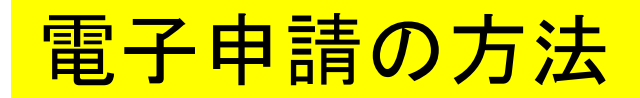

## 手数料及び支払方法について

手数料 💩 🕫

手数料をご確認ください。お支払いについては別途通知致します。

) 400円

手数料の支払いについて

受付職員が申請内容を確認後、手数料納付依頼を登録メールあてに通知します。内容を確認 後、支払いをお願いします。

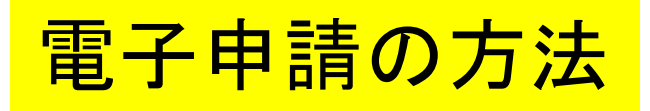

入力の状況

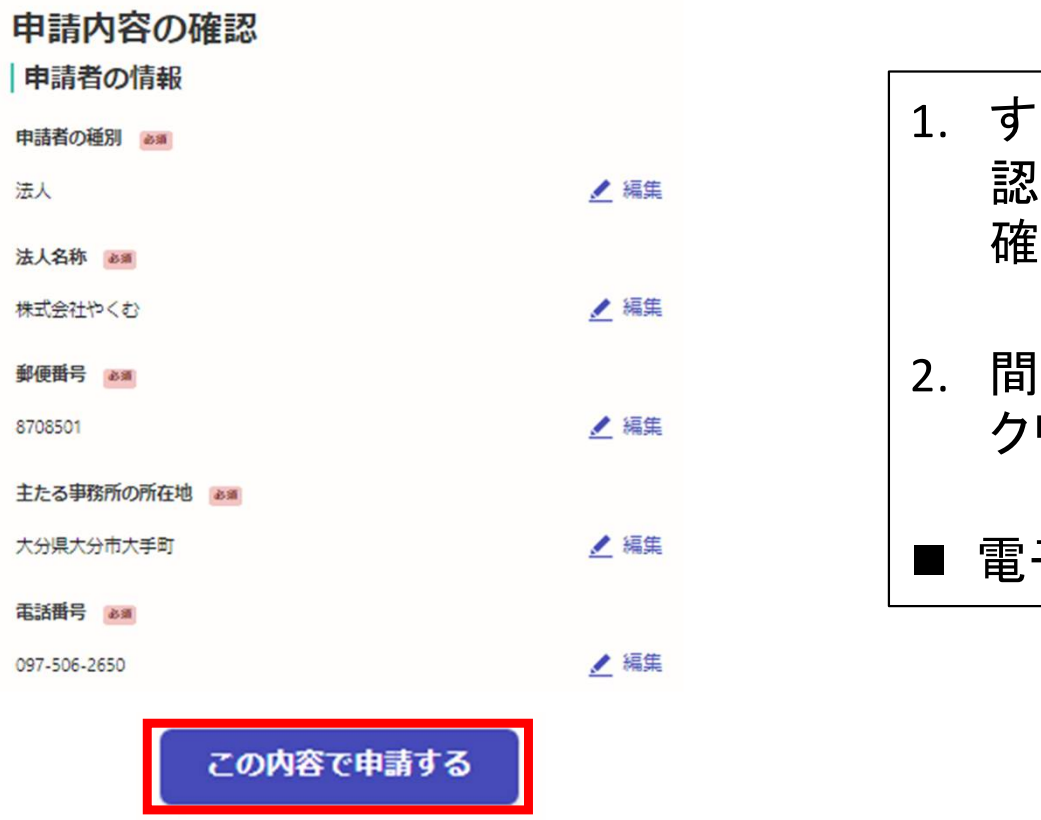

100%

- 1. すべての入力が終了すると、申請内容の確 認画面に移ります。内容に間違いがないかを 確認してください。
- 2. 間違いがなければ「この内容で申請する」を クリックしてください。
- 電子申請の入力は以上で終了です。

# 電子申請後について

- 1. 「申請受付」の通知が届きますので確認してください。
- 2. 保健所で受付後、手数料支払い依頼の通知がメールで届きますので支払いをお願いします。
- 3. 許可証は保健所(部)窓口で交付します。